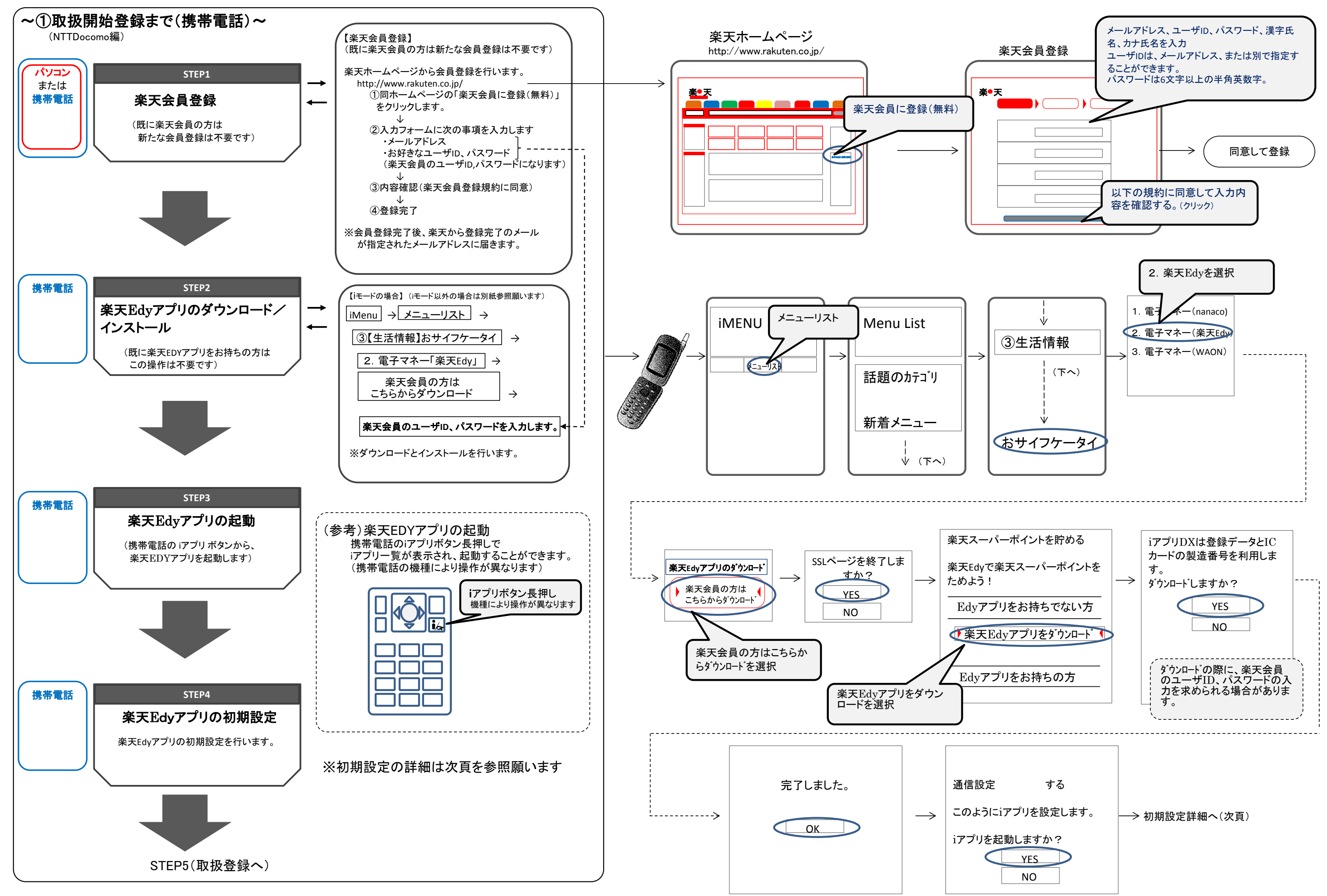

※携帯電話の機種により画面表示が異なります

## 【初期設定詳細】

サービス登録 電子マネー「楽天Edv(ラクテンエ サービス登録を行います 「楽天Edy」は、タッチするだけ 楽天Edyの初期設定が完了 ディ)」をご利用いただけるよう設 で支払いが可能な簡単・便利 しました。 ◎規約に同意して次へ お名前(全角カナ な楽天のプリペイド型電子マ 定を行います。 Oサービス登録しない 下記の注意事項及び利用約款 姓 シンキン ネー ■Edv番号 を必ずお読みいただき、ご同意 名 タロウ 初期設定を行っていただくと、 サービス登録会員規約 3001 1234 1234 1234 の上で楽天Edyをご利用くださ 生年月日(半角)(例:19750101) コンビニのレジやクレジット い。 【サービス登録でできること】 1975010 カードでチャージ(入金)し、 ・クレジットカードからのチャージ 注意事項 性別 ◎男 〇女 全国のコンビニやスーパーな  $\rightarrow$  $\rightarrow$  $\rightarrow$ 〇利用上のご注意 (\*1)続けて、ユーザー情報登録 郵便番号(半角) どで誰でもいつでもスピー ・ 故障、 水没時の Edy しスキューサービス) 〇機種変更する場合について に進んでください。 664 - 1234 ディーにご利用可能です。 〇故障・水没した場合について ・機種変更時のEdy残高の移行 連絡先電話番号(半角) ◎初期設定を行う ○紛失・盗難の場合について •Edyを送る(Edy to Edy) (1)次へ(ユーザー情報登録) 06 - 1234 - 1234 〇利用時の通信料の目安 ・Edyギフトのお知らせ メールアドレス(半角) 〇利用約款 【注意事項】 〇サービス規約 shinkinXXX @docomo.ne.jp サービス登録をご利用の際は 【機種変更の手続き】 メールアドレス確認用 ①同意の上、設定を行う [@bitwallet.co.jp]からのメールが 受信できるようにしてください。 2 同意しない ②楽天会員ID(楽天Edyオン shinkinXXX @docomo.ne.jp ライン)で預けられた方 パスワード 指定受信の利用はこちらから ・サービス登録は無料です。登録の 本サービスで使用するパス ※4~12桁の半 ③Edyのお預けサービス(105 ワードを設定します ための通信料(パケット代)は、お (-)アンダーバ 円)で預けられた方 (楽天会員のパスワードではあ 客様のご負担となります。 \*\*\*\*\*\* りません) \*1クレジットカードからのチャージ パスワード確認 は、翌日正午からご利用になれま \*\*\*\*\*\* す。 〇戻る ここで設定したパスワードは、クレジット カードからのチャージ、機種変更等で必 要になります。 クレジットカードの情報は 便利なクレジットカードからのチャージ 省略可能です をおすすめします! クレジットカード番号(半角) ①入力内容を確認する ○戻る (1)チャージ(入金) チャージメニュー(入金)選択 銀行口座からチャージするに 楽天Edyオンライン連携(無料) 楽●天 を選択 サービス登録完了 は、おサイフケータイと楽天 Edy Edvオンラインを連携してくだ 「残高」を楽天Edyオンラインへ移動、受 サービス登録が完了しました。 さい。 け取ることができます。(ユーザ登録情 !\_\_\_>  $\rightarrow$ ◆サービスメニュ-①楽天会員IDでチャージ ご登録ありがとうございます。 報は移動できません) (1)チャージ(入金)>> 詳しくはこちら ◎おサイフケータイ/楽天 お持ちの楽天会員IDをご利用ください。 ②チャージの詳細設定 ※クレジットカードからのチャージは、 Edyオンラインを連携する ③ポイントを貯める(Edyでポイント) ②クレジットカードからチャージ ご本人様の確認など、弊社所定の手 ④Edyを受け取る(Edyギフト) ●銀行口座からチャーシ 〇戻る 続きが完了してからのご利用となりま <del>楽天会員ID</del> shinkinXXX@do ⑤機種変更の手続き 金融機関のアプリント ・もチャー す。手続きは通常、翌日正午までか 6 Edy to Edy ジすることができます ⑦楽天Edyオンライン かります。 パスワード 詳しくはこちらから あらかじめご了承ください。 します おサイフケータイ/楽 ◆サポートメニュー ③銀行口座から 天Edyオンラインを連 ⑧サービス登録新規 チャージを選択 楽天Edyのご利用で、あなたの好きな 携するを選択 (9)サービス登録変更 ポイントやマイルを貯めることができ 〇サービス登録削除 ます。(Edyでポイント) ・<u>ID・パスワードを忘れた方はこちら</u> Oオンライン残高照会・履歴 **Oアプリバージョンアップ** 設定はこちらから O楽天Edyオンラインの解除 (1)サービスメニューへ ◎規約に同意して設定する 楽天Edyの使い方 ○戻る 故障、水没時のご案内 (楽天Edyレスキューサービス) 新規楽天会員登録(無料)はこちら 楽天Edy後利用上の注意 お問合せ 楽天Edv公式サイトへ ■規約 本サービスに関する利用約款/規約 楽天Edyオンラインの使い方 〇楽天Edyアプリの削除

各項目を入力します

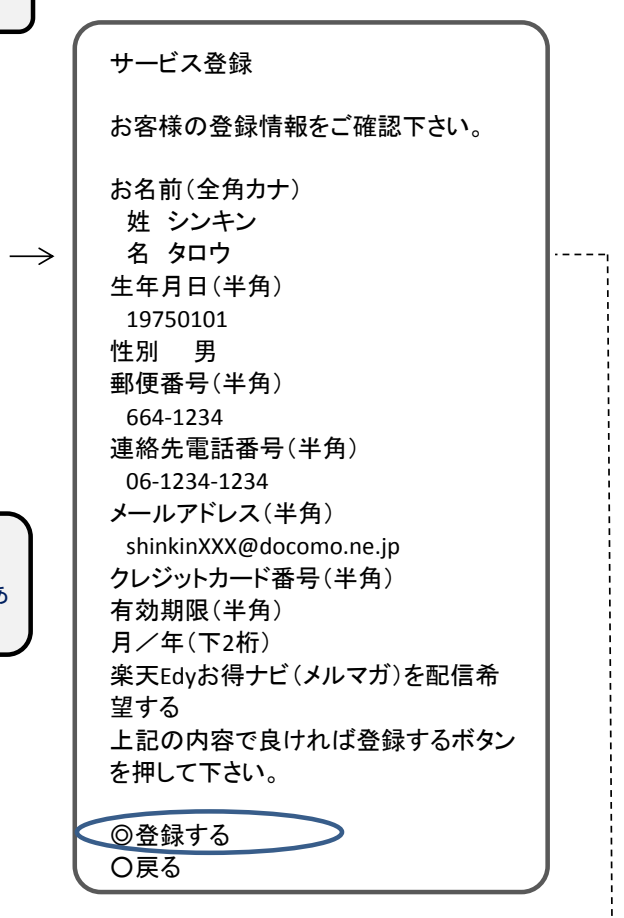

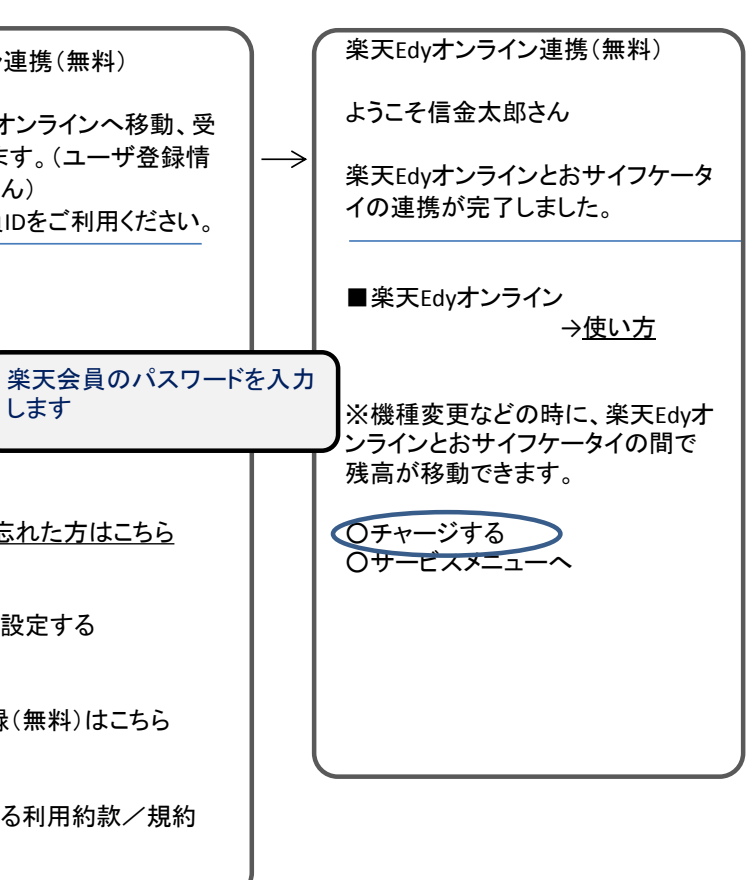

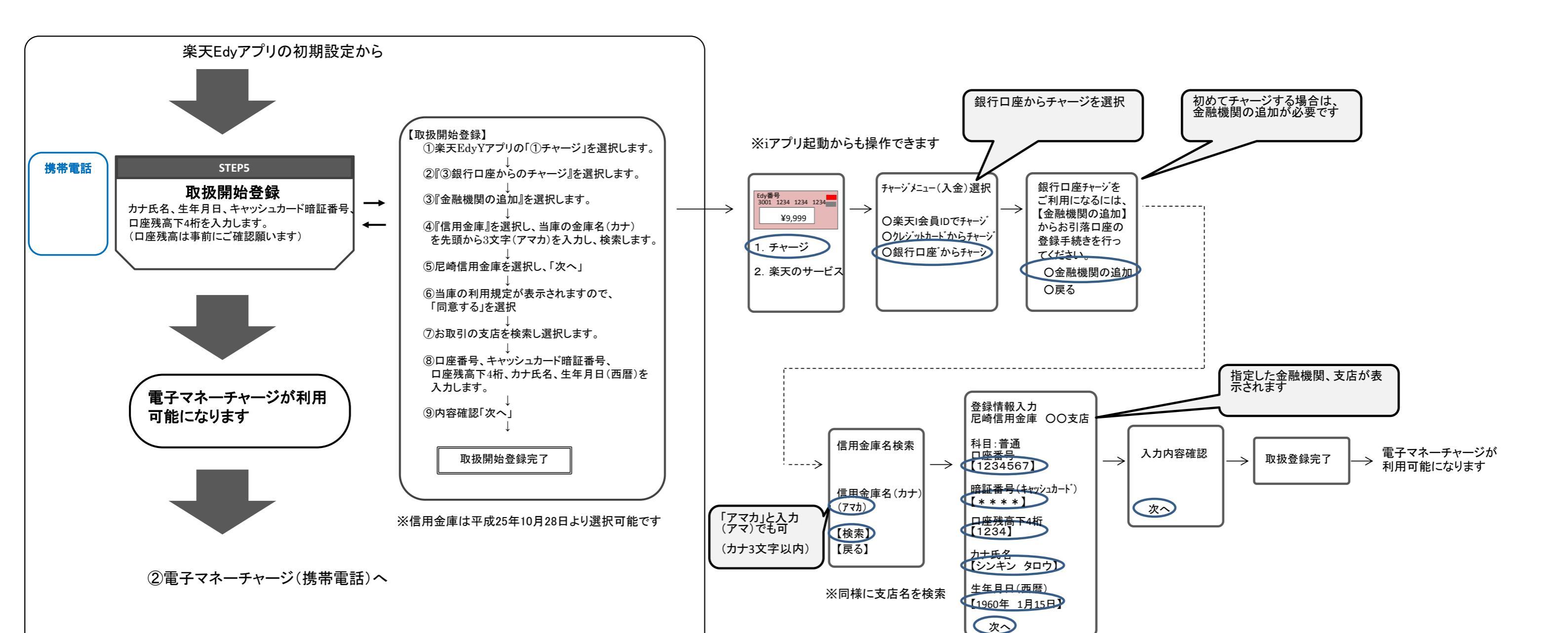

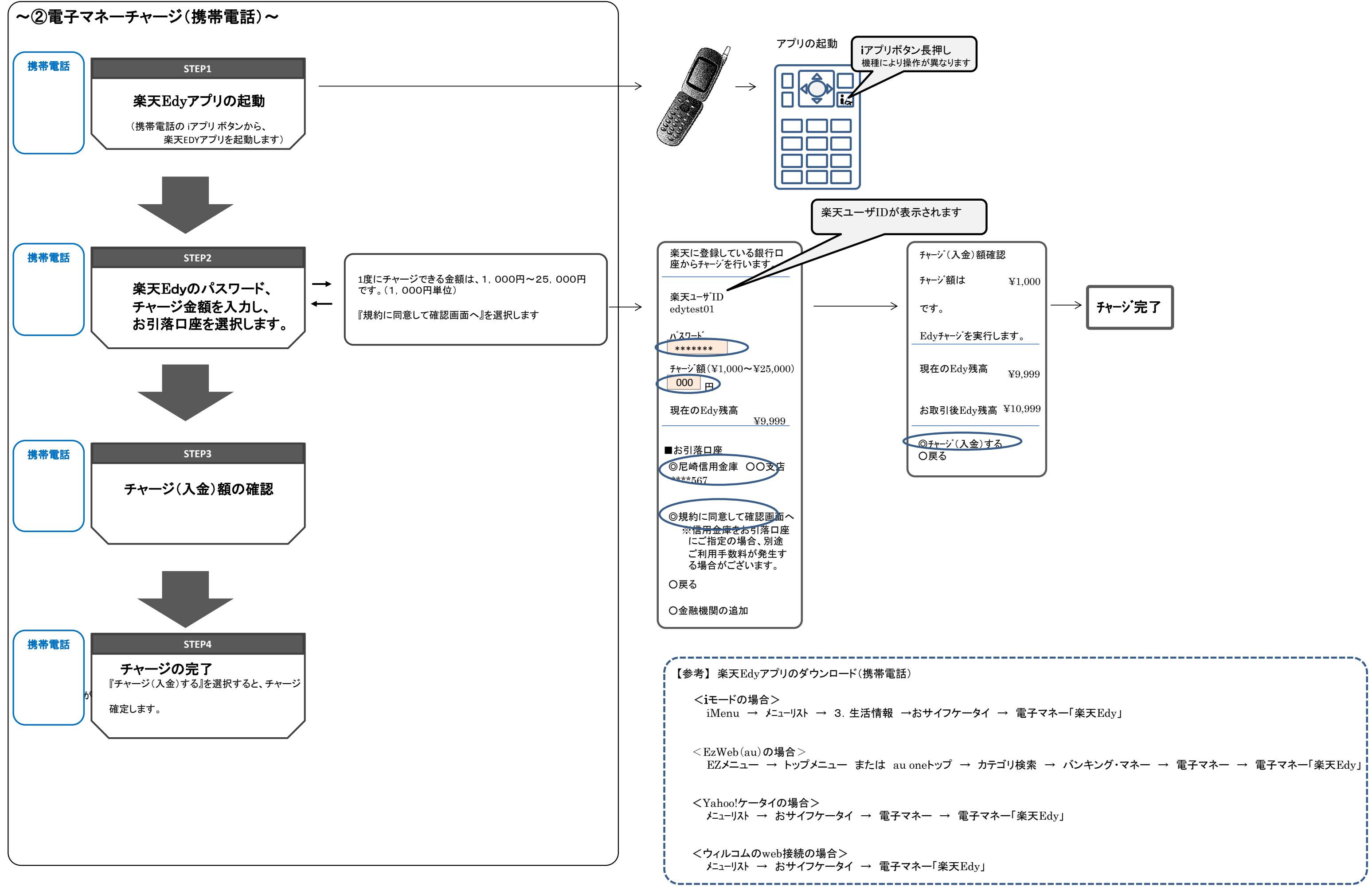